## eduvidual.at-Authentifizierung über das BiP

Um ab dem Schuljahr 2025/26 eine Anmeldung über das Bildungsportal (Schüler/innen und Lehrer/innen) durchzuführen, sind folgende Schritte möglich. Manuel angelegt Konten können wie bisher verwendet werden.

Diese Änderungen sind nötig, da im Bildungsbereich die Authentifizierung über ein Googlebzw. Microsoft-Konto nicht mehr zulässig ist.

## Inhalt

| 1. | Anmeldung über den Button Bildungsportal | 1 |
|----|------------------------------------------|---|
| 2. | Änderung der eMail-Adresse               | 4 |

## 1. Anmeldung über den Button Bildungsportal

- Öffnen Sie die Seite https://www.eduvidual.at/.
- Wählen Sie für Ihre Anmeldung den Button "Bildungsportal" aus.

| Anmeldena   | me oder E-Mail         |    |
|-------------|------------------------|----|
|             |                        |    |
|             |                        |    |
| Kennwort    |                        |    |
|             |                        |    |
|             |                        |    |
|             | Login                  |    |
| Neues Kont  | o anlegen              |    |
| Kennwort ve | ergessen?              |    |
| Verwenden   | Sie Ihr Nutzerkonto be | ei |
|             | Microsoft              |    |
|             | Google                 |    |
| -           | Bildungsportal         |    |
|             |                        |    |

• Im nächsten Schritt melden Sie sich über Ihre ID Austria auf *eduvidual.at* an.

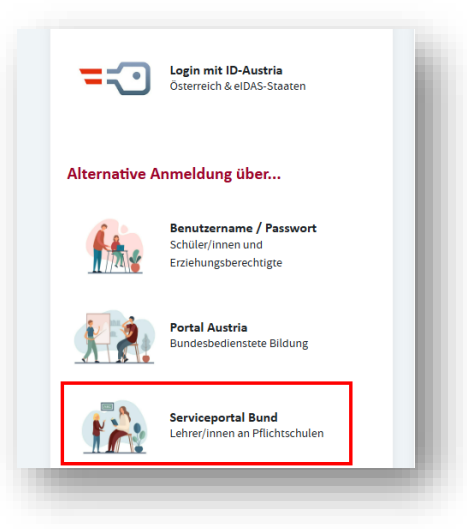

- Mit dieser Anmeldung können Sie auf eduvidual.at entscheiden, ob Sie "Bestehendes Konto verbinden" oder "Konto anlegen" auswählen möchten.
  - Bestehendes Konto verbinden: Für all jene, die bereits mit eduvidual.at arbeiten und dieses Konto weiterverwenden wollen (alle Daten bleiben erhalten).
  - Konto anlegen: Für all jene, die ganz neu auf eduvidual.at starten.

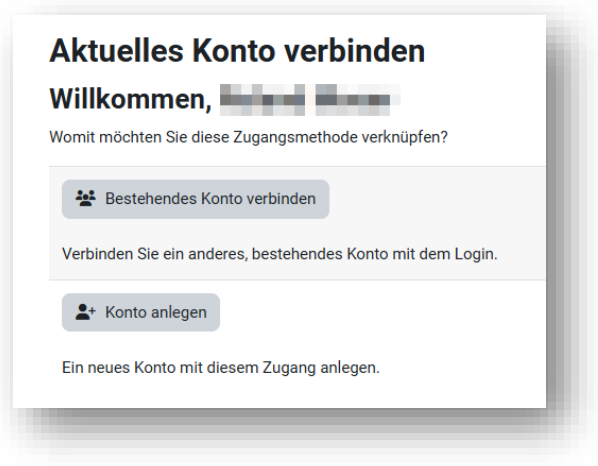

• Im Folgenden wird mit dem Button "Bestehendes Konto verbinden" (Verknüpfung mit einem Microsoft-Konto) fortgefahren.

| Aktuelles Konto verbinden                                   |
|-------------------------------------------------------------|
|                                                             |
| womit mochten Sie diese Zugangsmethode verknupren?          |
| Bestehendes Konto verbinden                                 |
| Verbinden Sie ein anderes, bestehendes Konto mit dem Login. |
| <b>≜</b> + Konto anlegen                                    |
| Ein neues Konto mit diesem Zugang anlegen.                  |
|                                                             |

• Anmeldung über das bisherige Microsoft-Konto

| eduvid    | dual.at                           |
|-----------|-----------------------------------|
| ər E-Mail | Verwenden Sie Ihr Nutzerkonto bei |
|           | Microsoft                         |
| ۲         | G Google                          |
| gin       | 💳 Bildungsportal                  |
|           | Kurse können für Gäste offen sein |
|           | Anmelden als Gast                 |
|           |                                   |

• Folgen Sie hier dem üblichen Vorgang der Authentifizierung mit einem Microsoft-Konto.

| Anmelden                                  |                    |
|-------------------------------------------|--------------------|
| Anmeiden                                  | ←schule            |
|                                           | Kennwort eingeben  |
| Kein Konto? Erstellen Sie jetzt eins!     | *****              |
| Sie können nicht auf Ihr Konto zugreifen? | Kennwort vergessen |
| Zurück Weiter                             | Anmelden           |

• Ihr bisheriger Zugang über Microsoft und der Zugang über das Bildungsportal sind nun miteinander verknüpft. Im Profil kann diese Verknüpfung überprüft werden.

| x   🌲                                     | 🗩 🏟 ~                      | ? . 🌒 🗸                                             | Beric                                              | <b>hte</b><br>ersessions<br>tunasübersicht          | - 11                    |
|-------------------------------------------|----------------------------|-----------------------------------------------------|----------------------------------------------------|-----------------------------------------------------|-------------------------|
| Sie sir<br>Profil<br>Bewe                 | nd angemeld                | let als:                                            | Logir<br>Verkni                                    | I-Aktivität                                         | n                       |
|                                           |                            |                                                     |                                                    |                                                     |                         |
|                                           |                            |                                                     |                                                    |                                                     |                         |
| erknüp                                    | fte Ben                    | utzer verwalten                                     | Fasterilaria                                       |                                                     |                         |
| erknüp<br>ogin<br>rovider<br>ildung.gv.at | fte Ben<br><sub>Name</sub> | utzer verwalten<br>E-Mail-Adresse<br>@bildung.gv.at | Erster Login<br>Mittwoch, 23. April 2025,<br>11:27 | Letzter Login<br>Mittwoch, 23. April 2025,<br>11:27 | Verknüpfung<br>aufheben |

## 2. Änderung der eMail-Adresse

Sollte es nötig sein, dass Sie Ihre eMail-Adresse ändern müssen/wollen, wird das im Profil durchgeführt (z. B. haben Sie für die Microsoft-Authentifizierung über die "alte" DiensteMail-Adresse *@aps.salzburg.at* durchgeführt).

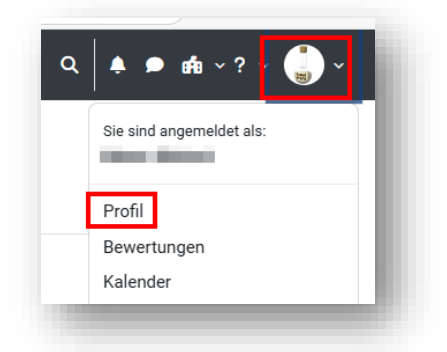

| Mehr Details<br>E-Mail-Adresse<br>International Schur<br>Kurs)<br>Land<br>Österreich<br>Stadt | Profil bearbeiten        |
|-----------------------------------------------------------------------------------------------|--------------------------|
| Zeitzone<br>Europe/Vienna                                                                     |                          |
| Zeitzone<br>Europe/Vienna<br>Instellungen / Nutzerko                                          | onto / Profil bearbeiten |
| Zeitzone<br>Europe/Vienna<br>nstellungen / Nutzerko                                           | onto / Profil bearbeiten |

Am unteren Ende steht noch der Button "Profil aktualisieren" zur Verfügung, der den Vorgang speichert und abschließt.

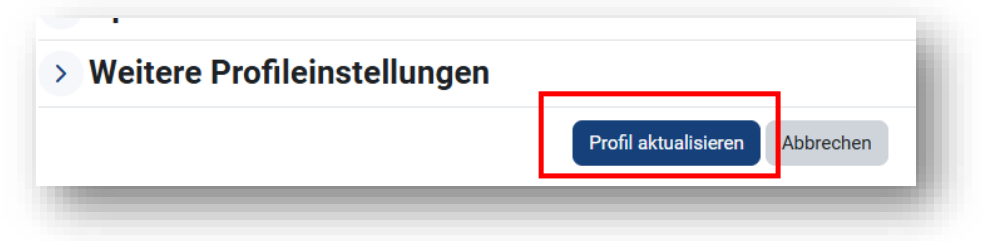